Getting started with...

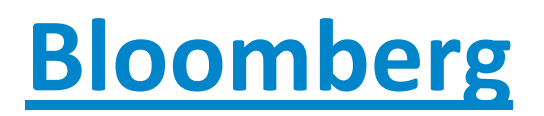

## Content

| Vei | sion and Feedback | . 2 |
|-----|-------------------|-----|
| 1.  | Introduction      | . 3 |
| 2.  | Getting Access    | . 3 |
| 3.  | Data Search       | . 4 |
| 4.  | Data Extraction   | . 7 |
| 5.  | Examples          | . 8 |
| S   | &P 500            | .9  |
| ι   | JS GDP Growth     | 11  |

### Version and Feedback

This guide is based on *The latest Version of Bloomberg on February 3 2011*. The guide was last updated on February 12 2011.

Any feedback is greatly appreciated and can be sent to <u>dbsupport@econ.au.dk</u>. For further questions or support, feel free to visit the D-CAF office at the School of Economics and Management, Aarhus University (*room 312, building 1323*).

The Bloomberg terminals can be accessed on the computers in the *Glass cage* on the 2<sup>nd</sup> floor of building 1327.

### 1. Introduction

The following guide will describe the core features of Bloomberg and should prove useful as a stepping stone to getting started with the Bloomberg database.

Bloomberg is a very useful database for many purposes, in particular for gathering realtime time series data as Bloomberg is a financial service system that provides 24-hours current and accurate financial, economic, and government information, covering all market sectors worldwide. It also features analytics, company financials, current news reports, statistics and historical market data approximately thirty years back.

The purpose of this guide is to give a basic introduction to Bloomberg, including the custom Bloomberg keyboard, the basic principles of datasearch and how to extract data using the Excel-Add.

For intermediary and advanced users, no in-depth documentation of Bloomberg exists due to Bloomberg policy, but for beginners the following additional could prove helpful:

- Princeton : Bloomberg : Get Started
  - This manual of Bloomberg will serve as a supplement o this and will help you understand how information is organized in the Bloomberg system, particularly keyboard and menu structure.
    - http://firestone.princeton.edu/econlib/blp/docs/Bloomberggetstarted.pdf
- Princeton : Guide to Tickers
  - This manual gives a very specific description of how to identify Tickers in Bloomberg.
    - http://firestone.princeton.edu/econlib/blp/docs/Bloomberggetstarted.pdf
- <u>Stanford</u> : Database Guide
  - This guide is intended to provide a brief introduction to the Bloomberg system. Including the custom Bloomberg Keyboard as well as the basic function keys. This guide is a little more advances than the above.
- Leigh : Bloomberg Basic Manual
  - This manual goes through the general setup of Bloomberg including a historical introduction.
  - The main advantage o this manual is a in depth description of how to analyze different within different categories.
  - o <u>http://firestone.princeton.edu/econlib/blp/docs/bloombergmanuallehighuniversity.pdf</u>

### 2. Getting Access

Open the Bloomberg terminal by the icon on the desktops. Four Screens will appear by default.

To log in you will have to push the red <PauseBreak> key and then type in username and password and press the green <GO> key as it appears below. To get username and password, please contact the D-CAF office in room 312, building 1323 or by email <u>dbsupport@econ.au.dk</u>

| 📟 1-BLOOMBERG                                                                                                    | I-BLOOMBERG                                                                                                    |
|----------------------------------------------------------------------------------------------------|----------------------------------------------------------------------------------------------------|
| CANCE HELP MENU PG BA PG FW GO TAB CONN DELT                                                                                                    | CANCE HELP MENU PG BAI PG FW GO TAB CONN DFLT                                                                                                    |
| +*** Please log in. ***<br>Hit the red <default> key to log in, or the green <help> key for instructions.</help></default>                                                                                                    | LOGIN NAME AUSEMO1 If you do not have a login name and want to                                                                                                    |
|                                                                                                    | PASSWORD ********* set one up, leave the fields blank and hit (GO).                                                                                                    |
| FOR         IMMEDIATE COSTOMER SOPPORT, CALL:           Argentina         +54-11-4321-7700         Malaysia         +603-2302-7800           Australia         +612-9777-8600         Mexico         +52-55-5242-9200           Brazil         +55-11-3048-4500         New Zealand         +644-498-2200           Canada         +1-416-203-5788         Philippines         +63-2-789-7000           China         +86-10-6649-7500         Russia         +7-495-937-6770           France         +33-1-5365-5000         Singapore         +65-6212-1000           Germany         +49-69-29204-1210         Spain         +34-91-700-9600           Greece         +30-210-741-9000         Switzerland         +41-44-224-4111           Hong Kong         +852-2977-6600         Taiwan         +886-2-7719-1500           India         +91-22-6633-9000         Thailand         +662-654-7300           Indonesia         +62-21-2355-3000         UAE         +971-4-373-9400           Italy         +39-02-8064-4225         UK         +44-20-7307-500           Japan         +81-33201-8900         US - East Coast         +12-22-318-2000                                                                                                    | Bit         Bit         Bit |
| Korea         +822-3702-1660         US - Nest Coast         +1-415-912-2960           The ELOMEDER ROFESSIONLE envice and data products are owned and distributed by Elonder's Finance L.P. and its additionates (EFLP) except in Argentina. Semidar China. India. Japon out force Cuber Elondery L.P. and its additionates (EFLP) distribute their products (EFLP) and Elonders (EFLP) and Elonders (EFLP) and the products (EFLP) and Elonders (EFLP) and the products (EFLP) and Elonders (EFLP) and (EFL) and (EFL) and ( | The BLOOMBERG PROFESSIONAL service and data products are ouned and distributed by Bloomberg Finance L.P. and its<br>subsidiaries (BFLP) except in Argentina. Berawas, Chino, India, Japon and Korea (where Bloomberg L.P. and Its<br>subsidiaries (BE) distribute these products. BLP provides BFLP with global marketing and operational support<br>and services for these products. BFLP and Et believe the information herein come from reliable sources, but do not<br>guarantee it accuracy. No information or opinion herein constitutes a solicitation of the parchase or sale of<br>NetLid. N120                                                                                                    |

The Keyboard looks different from an ordinary one the main differences are the three colors of the keys

Yellow: These refer to specific markets, e.g. commodities, equity, etc.

Green: These are action keys and allow you to move throughout the system.

Red: This one key is used to login and –out and reset a screen.

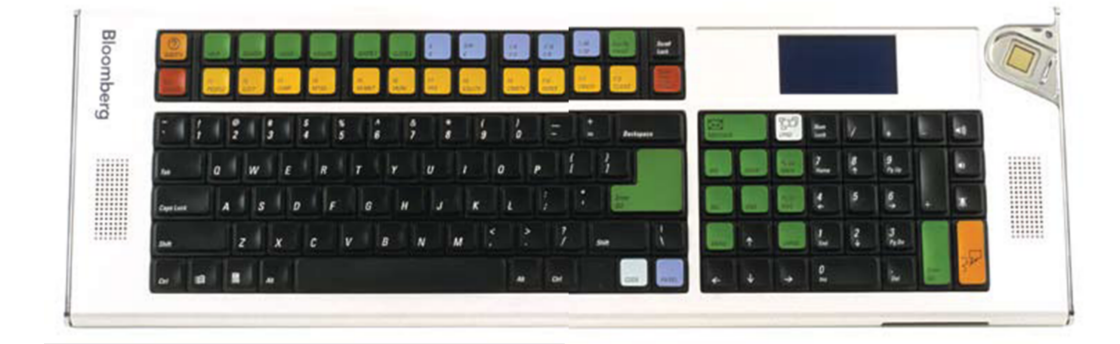

### 3. Data Search

In Bloomberg any data is identifies by *Tickers* which are unique references. The datasearch in Bloomberg is thus merely a question of finding the right ticker, but as the tickers only have a little degree af systematics this can be a little tricky.

The most reliable way of finding the ticker is to press the yellow key in line with the data you are interested in e.g. Equity, then <GO>. This result in a general overview of equity functions. Under 1) *Finding Equities* one will find *TK Ticker Lookup*. Either click this or press TK <GO> then you will be asked to enter *Partial Issuer Name* which is simply the name of the equity in question <GO>. Now a list of different datatypes will appear, including hit number.

| <b>EN</b> 1 | -BLOOM             |                                      |               |                                   |             |                                    |              |                                        |
|-------------|--------------------|--------------------------------------|---------------|-----------------------------------|-------------|------------------------------------|--------------|----------------------------------------|
| GO          | F1                 | F2 F3 F4                             | I PRI         | NT HELP MEMO SU                   | RVE QUOTE   |                                    | MSG          | MENU PG BAI PG FW                      |
|             |                    | S&P 500 INDEX                        | Index         | Recent                            | Related     | Favorites 🔸 E                      | Export       | <ul> <li>Terminal &lt; Help</li> </ul> |
|             | (HELP)             | for explanat                         | ion,          | <menu> for sim</menu>             | ilar fun    | ctions.                            |              | Equity <b>MENU</b>                     |
|             |                    |                                      |               |                                   |             |                                    |              | e 1.1                                  |
| (F)<br>1)   | na equi<br>Findina | ty functions>                        |               |                                   | 8) Analyze  | MICROSOFT C-C                      | W10 F        | Equities                               |
| - /         | ID                 | Security by ID                       | EQS           | Equity Screening                  | 9) Equity   | Indices                            |              | quity                                  |
|             | TK<br>DSRC         | Ticker Look Up<br>Description Search | esco<br>Mmap  | Equity Scoring<br>Market Heat Map | WEIF        | Index Futures<br>Faty Index Movers | WEIS<br>EMTK | Index Rankings<br>Find Mkt Indices     |
| 2)          | Curren             | t Markets                            |               |                                   | 10) Econor  | nic Data/Analysi                   | s            |                                        |
|             | BLP                | Launchpad                            | WEI           | World Eqy Indices                 | ECO         | US Releases                        | WECO         | World Calendar                         |
|             | NW<br>TMAP         | Market Monitors<br>Intraday Mkt Man  | EMEQ          | Emerging Markets<br>Most Active   | ECST        | World Eco Stats                    | EVNT         | Events Calendar                        |
| 2)          | E-miles            | Neura                                |               |                                   | 11) Deriva  | tives                              | 004          | Options Scoparios                      |
| 3)          | TOPW               | Top Stories                          | TOPD          | Top Stories Stocks                | 12) Finding | Analyzing Fund                     | ds /         | Public Filings                         |
|             | READ               | Most Popular News                    | NRR           | News Rankings                     | FSRC        | Fund Search                        | FLNG         | Filings                                |
|             | NSE                | News Search                          | Ν             | News Menu                         | FMAP        | Fund Heat Map                      |              |                                        |
| 4)          | Corpor             | ate Events                           | ма            | M&A Soarch                        | 13) Real E  | state                              | TODP         | Top PE Storios                         |
| 5)          | Farnin             | ns Analysis                          | на            | Han Sedi ch                       | 14) Contril | butors                             | TOPIC        | TOP ILE STOLLES                        |
|             | EA                 | Earnings Analysis                    | EVTS          | Events/Transcripts                | RSE         | Research Search                    | CTRB         | Contributors                           |
|             | EERM               | Estimate Revisions                   | WPE           | World Price/Earn                  | MRKT        | Price Contributors                 | EXCH         | Exchanges                              |
| 6)          | Multipl            | e Security Analys                    | PG            | Relative Graphs                   | 15) Enviror | mental, Social &                   | Gove         | rnance Factors                         |
|             | WTR                | Trends & Reversals                   | CORR          | Correlation Matrix                | 16) Analyze | e BBGEX - BBG G                    | LOBAL        |                                        |
| 7)          | Equity             | Electronic Tradi                     | ng            |                                   | PREP        | Distribution Rpts                  | PRT          | Equity Realtime                        |
|             | EMS                | Execution Mgmt                       | IOIA          | IOIs & Adverts                    | VAR         | Value-at-Risk                      | TRK          | Tracking Error                         |
| 323         | 3 WPT              | 15:04 Santana                        | Moss          | Received HGH                      | From Acc    | used Canadian                      |              | tor, Source Say                        |
| 322         | 2 WPT<br>1 CMN     | 15:04 Mexico<br>15:04 RHV CN:        | S SLA<br>Anno | ints Ms - Maria                   | Milagro     | n Pageantry P<br>S Daredes As      |              | ite nouse                              |
| 320         | ) GUR              | 15:04 => Roto                        | rk Pl         | c ST: the down                    | side pre    | evails as long                     | as 1         | 1494 is resis                          |
| 319         | ) BN               | 15:04 Dutch L                        | abor          | Withdraws Supp                    | ort for     | F-35 Fighter                       | Jet 1        | Test Phase                             |
| S           | YTH + S            | EV + CLP + CFT + E                   | DES+V         | AC = NEW MORT                     | GAGE EXC    | EL SPREADSHEE                      | Т            | API <go></go>                          |

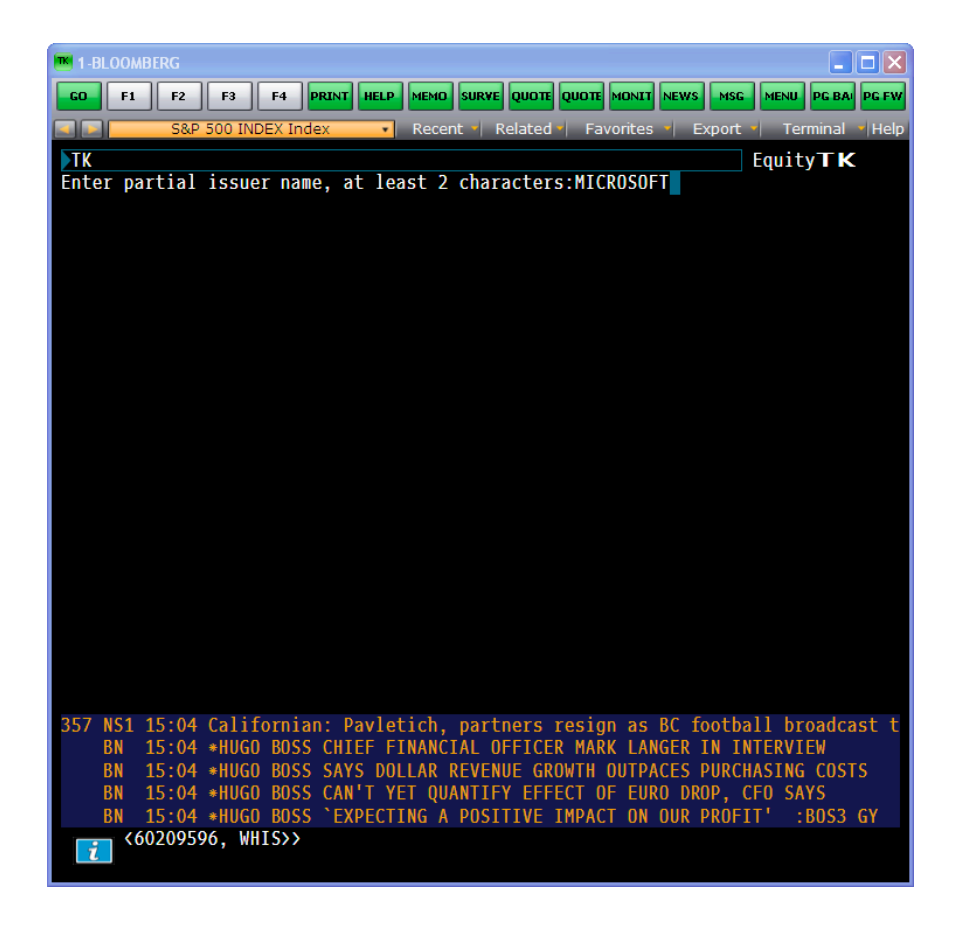

Another possibility is using the <HELP> key. This can be done in three ways:

- I. You can make your *Partial Issuer Name* followed by <HELP>. This is a less accurate way of doing the above, and for very specific searches, this might not give the wanted result.
- II. Alternatively you can start by pressing <HELP> and then sort of clicking your way through.
- III. At last it is a possibility to press <HELP><HELP>. By doing this you will be put through to a online 24-hour customer support representative. This should only be done in VERY urgent situations, which is never during a datasearch.

The last and most random search option is to type in the e.g. company name in the searchbar and hope for the best. This will only work in case of a very general dataseries.

### 4. Data Extraction

The way to extract the data from Bloomberg when the Ticker is known is in Excel by the Bloomberg Add-in. The Add-in is a powerful tool that delivers the data directly into a spreadsheet for custom analysis and calculations. The Excel Add-in functionality is available in Excel from the Bloomberg menu item on the top menu bar.

If you do not see the Bloomberg in the top menu bar in Excel, install it by the following steps:

- 1. Click Start > All Programs > Bloomberg > Install Excel Add-in.
- 2. In the pop-up window click **Install**.
- 3. Reopen Excel. Then the Bloomberg tab should appear in the top menu.

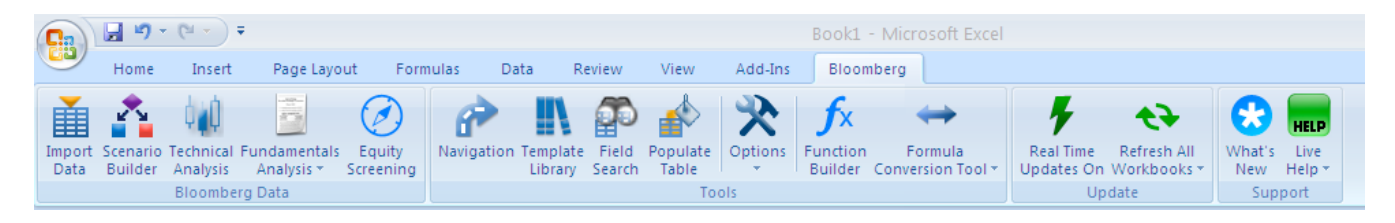

The Wizards in the Bloomberg menu provide a guided process to draw data from Bloomberg into a spreadsheet. The most commonly used are *Import Data* and *Fundamentals Ananlysis*.

- Import Data Wizard
  - This enables you to retrieve any number of individual series. If you click the icon in the toolbar you are presented with the four options of datatypes

| Bloomberg Data Wizard                       |                          |                             | ? 🗙                          |
|---------------------------------------------|--------------------------|-----------------------------|------------------------------|
| Select data type:                           |                          |                             |                              |
|                                             |                          |                             |                              |
|                                             | <br>14                   | 0                           | Denna                        |
| Market, Reference,<br>Analytical, Data Sets | Historical<br>End of Day | Historical<br>Intraday Bars | Historical<br>Intraday Ticks |
|                                             |                          |                             |                              |
|                                             |                          |                             |                              |
|                                             |                          |                             | 1918191                      |
| Bloomberg                                   |                          | Cancel < Back               | Next > Finish                |

- When the wizard asks for a search text then in general one should search for PX\_LAST, which will most often give the correct value of any series even if it is not actually a price.
- It is always a good idea to validate the data by using HP (Historical Prices) in the Bloomberg program.
- Fundamentals Analysis Wizard
  - This wizard enables you to retrieve Bloomberg fundamentals analysis pre-defined templates, such as Balance Sheets, Cash Flows etc.

Note: The first data cell in the spreadsheet will contain a command function, which will define the requested series. If this command is changed or updates then the data will update accordingly.

### 5. Examples

In this section two examples will hopefully prove useful in getting started with getting basic data. First we will take a look at the daily data on the S&P 500 index and thereafter at quarterly data on the United States GDP growth.

#### S&P 500

As it is described above it should be straight forward to identify the ticker of the S&P 500 index as *SPX Index* This ticker will lead you to the following overview of functions

| 4-BLOOMBERG                                    |                       |        |                                     |       |                              |  |  |
|------------------------------------------------|-----------------------|--------|-------------------------------------|-------|------------------------------|--|--|
| GO F1 F2 F3 F4 PRIN                            | T HELP MEMO SURVE     | QUOTE  | QUOTE MONIT NEWS                    | MSG   | MENU PG BAI PG FW            |  |  |
| S&P 500 INDEX Index                            | Recent R              | elated | - Favorites - E                     | xport | <ul> <li>Terminal</li> </ul> |  |  |
| SPX 1 1093 77                                  | -21 28                |        |                                     |       |                              |  |  |
| At 15:52 Op 1107.34 Hi 1                       | 107.34 Lo 1088        | 3.08   | Prev 1115.05                        |       |                              |  |  |
| <pre><find functions="" index=""></find></pre> | S&P 500 INDEX         | Index  |                                     |       | Equity Indices               |  |  |
| 1) Current Markets                             | 5)                    | Techn  | cal Studies                         |       |                              |  |  |
| BQ BLOOMBERG Quote QR                          | Trade Recap           | RSI    | Rel Strength Index                  | MACD  | Mv Avg Convrg/Dvrg           |  |  |
| QRM Trade/Quote/Recap AQR                      | Avg Quote Recap       | BOLL   | Bollinger Bands                     | GOC   | Overview Chart               |  |  |
| VAP Volume at Price CN                         | (6)                   | Multip | le Index Analysis.                  |       |                              |  |  |
| 2) Index Member Analysis                       |                       | HS     | Historical Spread                   | COMP  | Comp. Total Return           |  |  |
| MOV Index Movers RV                            | Relative Value        | MGTD   | PX Ratio Graph<br>Multiple Security |       | Hist Regression              |  |  |
| GMOV Group Movers GWGT                         | Group Weightings      |        |                                     | mot   | mountoground                 |  |  |
|                                                | (100p 1101g/1111g) 7) | Marke  | t Risk                              |       | 11 11 1 m 1 1                |  |  |
| 3) Index Overview                              |                       | GV     | Graph Volatility                    | HVI   | Hist Vol Table               |  |  |
| DES Description RELS                           | Related Securities    | FHG    | Futures Graph                       | SKEW  | Volatility Skew              |  |  |
| HE P/E Table PEBD                              | P/E Bands             | T      | 0-+                                 |       |                              |  |  |
| 4) Charte 0 Tables                             | 8)                    | Index  | Option Monitor                      | OV/ME | Optiona Valuation            |  |  |
| 4) charts & Tables                             | Uistorical Table      | OHT    | Horizon Analysis                    | EVD   | Fair Value Detail            |  |  |
| GIP Intraday Graph GPO                         | Historic Bar Chart on | Enir V | aluo Analycic                       |       |                              |  |  |
| G Graph Templates GPC                          | Px Candle Graph       | FVD    | Fair Value Detail                   | OFV   | Ouick Fair Value             |  |  |
|                                                |                       |        |                                     | 2     |                              |  |  |
|                                                |                       |        |                                     |       |                              |  |  |
|                                                |                       |        |                                     |       |                              |  |  |
|                                                |                       |        |                                     |       |                              |  |  |
|                                                |                       |        |                                     |       |                              |  |  |
|                                                |                       |        |                                     |       |                              |  |  |
| SUDVEILLANCE                                   | EDIDAY'S GUEST        |        | CHEIT ON BLOOL                      | MRED  |                              |  |  |
| SURVEILLANCE                                   | PRIDATS GUEST         | ADEL   | GHEIT ON BLOOT                      | NDER  | a RADIO                      |  |  |

To Extract the daily data for the index you have to choose the *Historical End of Day* wizard in Excel under *Import Data*.

In this Example we would like to get the daily bid price and the closing price of the index one day ago. This step by step procedure would look like this

| Enter recordy Selected socuble:   Selected socuble: Selected socuble:   Selected socuble: Selected socuble:   Matkat record: Index:   Add Add   Select socuble: Fact:   Prox: Index:   Index: Select record:   Add Add   Select socuble: VAP (Val Vecit:   Prox: Index:   Add VAP (Val Vecit:   Select socuble: VAP (Val Vecit:   Prox: Index:   Add VAP (Val Vecit:   Select socuble: VAP (Val Vecit:   Select socuble: VAP (Val Vecit:   Available socuble: VAP (Val Vecit:   Select socuble: VAP (Val Vecit:   Select socuble: VAP (Val Vecit:   Available socuble: VAP (Val Vecit:   Select socuble: VAP (Val Vecit:   Available socuble: VAP (Val Vecit:   Select socuble: VAP (Val Vecit:   Available socuble: VAP (Val Vecit:   Available socuble: VAP (Val Vecit:   Select socuble: VAP (Val Vecit:   Bloomberg Select socuble: VAP (Val Vecit:   Select socuble: VAP (Val Vecit:   Select socuble: VAP (Val Vecit:   Select socuble: VAP (Val Vecit:   Select socuble: VAP (Val Vecit:   Select socuble: VAP (Val Vecit:   Select socuble: VAP (Val Vecit:   Select socuble: VAP (Val Vecit:   Select socuble: A                                                                                                    | Day Ago Remove Remove all Next> Finish 2     |
|----------------------------------------------------------------------------------------------------|----------------------------------------------|
| Seacht text:<br>Market zacht:<br>Market zacht:<br>Market | Day Ago<br>Remove Remove all<br>Next> Finish |
| Market tector: Index   Identifier type: Table & Schange   Add   Select securities:   Fine:   Indees:   Select or Errel Index   Available securities:   Available securities:   Available securities:   Available securities:   Add   Add   Available securities:   Add   Add   Add   Available securities:   Add   Add   Add   Available securities:   Add   Add   Add   Add   Add   Available securities:   Add   Add   Add   Add   Add   Add   Add   Add    Add   Add    Add    Add    Add    Add    Add    Add    Add    Add    Add    Add    Add    Add    Add    Add    Add    Add    Add    Add    Add    Add    Add    Add    Add    Add    Add    Add    Add    Add   Add                                                                                                    | Day Ago<br>Remove Remove all<br>Next> Finish |
| Identifier type:       Ticke Exchange         Add         Select securities:         From:       indice:         Select securities:         Available securities:         Available securities:         Available securities:         Available securities:         Available securities:         Available securities:         Add         Available securities:         Available securities:         Add         Add         Remove all         Remove all                                                                                                    | Remove all<br>Next> Finish                   |
| Add   Select securities   From:   Indice:   Select of Enter Index   Indice:   Select of Enter Index   Available securities:   Available securities:   Available securities:   Available securities:   Available securities:   Add   Add   Add   Add   Add   Add   Add   Add   Add   Add   Add   Add   Add   Add   Add   Add   Add   Add   Add   Add   Add   Add   Add   Add   Add   Add   Add   Add   Add   Add    Add    Add   Add    Add    Add    Add    Add   Add    Add   Add   Add   Add   Add   Add    Add   Add   Add   Add   Add   Add   Add   Add   Add   Add   Add   Add   Add   Add   Add   Add   Add   Add   Add   Add   Add <td>Remove     Remove all       Next&gt;     Finish</td>                                                                                                    | Remove     Remove all       Next>     Finish |
| Select accurities From: Indices Select of Enter Index From: Indices: Select of Enter Index Available securities: Available securities: Available securities: Available securities: Add: Add at Remove Remove at Bloomberg 14 Cancel CBack Next>Frich Bloomberg 14 Cancel CBack Next>Frich Bloomberg 14 Cancel CBack                                                                                                    | Remove Remove all                            |
| Finn:       Indices       EVY_WEIGHTED_A         Indices:       Select or Enter Index       Image: EVY_WEIGHTED_A         Available securities:       Select or Enter Index       Image: EVY_WEIGHTED_A         Available securities:       Select or Enter Index       Image: EVY_WEIGHTED_A         Available securities:       Select or Enter Index       Image: EVY_WEIGHTED_A         Available securities:       Select or Enter Index       Image: EVY_WEIGHTED_A         Available securities:       Select or Enter Index       Image: EVY_WEIGHTED_A         Add       Add       Add       Remove Remove all         Bloomberg       14       Cancel       CBack         Periodicity:       Data       Cancel       CBack         Calendar Upe:       Calendar Code       Calendar Default       V         Date From:       Date       Calendar Code       Calendar Default       V         Date From:       Date       To       Current       Indice all calendar data                                                                                                    | Remove Remove all                            |
| Notice:       Select or Enter Index         Available securities:       Select or Enter Index         Available securities:       Select or Enter Index         Available securities:       Select or Enter Index         Available securities:       Select or Enter Index         Available securities:       Select or Enter Index         Available securities:       Select or Enter Index         Add       Add         Add       Add         Remove       Remove         Remove       Remove         Bloomberg       Add         Add       Add         Bloomberg       Option         Cancel       Class         Periodicity       Date         Date       Form         Time transe       Option         Option       To         Option       To         Option       To                                                                                                    | Remove Remove all                            |
| Indices:       Select or Enter Index       Image: Select or Enter Index         Available securities:       Image: Select or Enter Index       Image: Select or Enter Index         Available securities:       Image: Select or Enter Index       Image: Select or Enter Index         Available securities:       Image: Select or Enter Index       Image: Select or Enter Index         Available securities:       Image: Select or Enter Index       Image: Select or Enter Index         Add       Add       Add       Remove         Add       Add       Remove       Remove         Add       Add       Remove       Remove         Bloomberg       14       Cancel       Cancel         Viscand       Add       Add       Add         Bloomberg       14       Cancel       Cancel         Calendar Upcand       Instant open:       Step 1 of 6       Select Periodicity and Time Frame         Periodicity       Delay       Security delay       Image: Security delay       Step 4 of 6       Set History - Step 4 of 6       Set History Parameters         Currency       Security delay       Security delay       Security delay       Security delay       Security delay         Date From:       Date       Periodicity:       Delay       Security delay                                                                                                    | Remove Remove all                            |
| Available securities:                                                                                                    | Remove Remove all                            |
| Add And Add all Remove all Add and Remove all Bloomberg 14 Cancel < Back Next> Finish Bloomberg 14 Cancel < Back Next> Finish Bloomberg 14 Cancel < Back Next> Finish Bloomberg 14 Cancel < Back Next> Finish Cancel < Back Next> Finish Bloomberg 14 Cancel < Back Next> Finish Bloomberg 14 Cancel < Back Next> Finish Next> Finish Bloomberg 14 Cancel < Back Next> Finish Next> Finish Bloomberg 14 Cancel < Back Next> Finish Next> Finish Next> Finish Next> Finish Next> Finish Next> Finish Next> Finish Next> Finish Next> Finish Next> Finish Next> Finish Next> Finish Next                                                                                                    | Remove all                                   |
| Mid Price       P       1082:1950000         Price to Book R PK_10_BODK_RATIO 2.07       P         Add       Add       Add         Add       Add       Remove         Bloomberg       14       Cancel         Bloomberg       14       Cancel         Bloomberg       14       Cancel         Bloomberg       14       Cancel         Bloomberg       14       Cancel         Bloomberg       14       Cancel         Bloomberg       14       Cancel         Bloomberg       14       Cancel         Bloomberg       14       Cancel         Bloomberg       14       Cancel         Bloomberg       14       Cancel         Priodicity       Bio       14         Calendar type:       Calendar       Periodicity         Calendar type:       Calendar Code:       Calendar Detault         Three trame       O Date       From       Tox         O Date       From       Tox       Current                                                                                                    | Remove Remove all                            |
| Price to Book R PX_T0_BOOK_RATIO_2.07<br>Also available as Hittorical field<br>The strone the current day until after the market opens. The field<br>Bloomberg 14 Cancel < Back Next> Frish<br>Bloomberg 14 Cancel < Back Next> Frish                                                                                                    | Remove Remove all                            |
| Also available as Hittorical field<br>Also available as Hittorical field<br>The transfer once the market opens. The field<br>add Add all Remove all<br>Bloomberg 14 Cancel < Back Next> Firish<br>Bloomberg 14 Cancel < Back Next> Firish<br>Bloomberg 14 Cancel < Back Next> Firish<br>Bloomberg 14 Cancel < Back Next> Firish<br>Bloomberg 14 Cancel < Back Next> Firish<br>Bloomberg 14 Cancel < Back Next> Firish<br>Bloomberg 14 Cancel < Back Next> Firish<br>Bloomberg 14 Cancel < Back Next> Firish<br>Bloomberg 14 Cancel < Sect History - Step 4 of 6 - Set History Parameters<br>Currency<br>Security default<br>Time frame<br>Privadi time series<br>Date From: To: Current<br>Date Course I Cancel < Cancel < Default<br>Trace Course I Current                                                                                                    | Remove Remove all                            |
| Add Add   Add Add   Add Add   Bloomberg 14   Cancel Cancel   Cancel Cancel                                                                                                    | Remove Remove all                            |
| Add       Add       A                                                                                                    | Remove Remove all                            |
| Add       Add add all       Henrove       Henrove all       Index doubles       Add Add all       Add Add all       Add all                                                                                                    | Next> Finish                                 |
| Bloomberg 14 Cancel < Back Next> Frish Bloomberg 14 Cancel < Back Cancel < Back Next> Frish Bloomberg 14 Cancel < Back<br>Bloomberg 14 Cancel < Back Next> Frish Bloomberg 14 Cancel < Back<br>Bloomberg 14 Cancel < Back<br>Cancel < Back Cancel < Back<br>Bloomberg 14 Cancel < Back<br>Cancel < Back<br>Cancel < Back<br>Cancel < Cancel < Cancel < Cancel<br>Cancel < Cancel < Cancel<br>Cancel < Cancel<br>Cancel<br>Canc                                                                                                    | Next > Finish                                |
| Bloomberg Data Wizard - History - Step 3 of 6 - Select Periodicity and Time Frame<br>Periodicity Calendar type: Calendar  Periodicity: Date Format: Date Calendar Code: Calendar Default  Time frame From: Date From: To: Current  Bloomberg Data Wizard - History - Step 4 of 6 - Sel History Parameters  Currency Security default  Non-trading days Exclude Include all non trading weekdays Include all calendar days                                                                                                    | ?[                                           |
| Bloomberg Data Wizard - History - Step 3 of 6 - Select Periodicity and Time Frame  Periodicity Calendar type: Calendar  Periodicity: Daty Date Format: Date Calendar Code: Calendar Default  Time frame C Fixed time series Date From: To: Current  Bloomberg Data Wizard - History - Step 4 of 6 - Set History Parameters  Bloomberg Data Wizard - History - Step 4 of 6 - Set History Parameters  Bloomberg Data Wizard - History - Step 4 of 6 - Set History Parameters  Currency  Security default  Non-trading days  Exclude Include all non trading weekdays Include all calendar days                                                                                                    | ?                                            |
| Bloomberg Data Wizard - History - Step 3 of 6 - Select Periodicity and Time Frame     Pixodicity       Periodicity     Calendar type:       Calendar type:     Calendar w       Date Format:     Date       Calendar Code:     Calendar Default       Time frame     © Exclude       O pate     From:                                                                                                    | ?                                            |
| Periodicity Calendar type: Calendar  Periodicity: Date Format: Date Calendar Code: Calendar Default Calendar Default Calendar Code: Calendar Default Calendar Code: Calendar Code: Calendar Default Calendar Code: Calendar Code: Calen                                                                                                    |                                              |
| Calendar type:     Calendar     Periodicity:     Daly     Security default       Date     Format:     Date     Calendar Code:     Calendar Default       Time frame     • Exclude     • Exclude       • Fixed time series     • Include all non trading weekdays                                                                                                    |                                              |
| Date Format:     Date     Calendar Code:     Calendar Default     Non-trading days       Time frame     © Fixed time series     © Exclude     Include all non trading weekdays                                                                                                    |                                              |
| Date Format:     Date     Calendar Code:     Calendar Default     Non-trading days       Time frame <ul> <li>Exclude</li> <li>Include all non trading weekdays</li> <li>Include all calendar days</li> <li>Include all calendar days</li></ul>                                                                                                    |                                              |
| Time frame <ul> <li>Exclude</li> <li>Exclude</li> <li>Include all non trading weekdays</li> </ul> O Date             From: <ul> <li>To:             </li> <li>Current             </li> <li>Include all colendar days</li> </ul>                                                                                                    |                                              |
|                                                                                                    |                                              |
| O Date From: To: Current Include all calendar days                                                                                                    |                                              |
| Date From: To: Include all calendar days                                                                                                    |                                              |
|                                                                                                    |                                              |
| Period From: C02 V 2009 To: C02 V 2010 Current Filer value non-trading periods: © Carry over last value  th//A.N/A Blank                                                                                                    | Custom:                                      |
| Quote (yield quoted securities only)                                                                                                    |                                              |
| Relative time series     Vield                                                                                                    |                                              |
| End date: Today Date: 31-01-2007                                                                                                    |                                              |
| Lat Peroted Pariot 02 v 200 C                                                                                                    |                                              |
|                                                                                                    |                                              |
| Number of periods:                                                                                                    |                                              |
|                                                                                                    |                                              |
|                                                                                                    |                                              |
| Bloomberg 7                                                                                                    | Next > Finish                                |
|                                                                                                    |                                              |
|                                                                                                    |                                              |
| Bloomberg Data Wizard - History - Step 5 of 6 - Set Pricing Defaults                                                                                                    | ?                                            |
| Follow DPDF Satisface Table Layout                                                                                                    |                                              |
| Country sturing worksheet     Horizontal (two rows)                                                                                                    | Vertical                                     |
| © Yes [Book1]Sheet1188\$3 🕒 B C                                                                                                    | ^                                            |
| No     New worksheet     3 <u>SPK Index</u>                                                                                                    |                                              |
| snowaces 4 Date PK_BID PK_CLO                                                                                                    |                                              |
| Cash Adjustment Normal                                                                                                    |                                              |
| Yes Adjust historical pricing to reflect: Regular Cash, Interim, 2nd Interim, 3nd Interim, 3nd I                                                                                                    |                                              |
| No Capital, Distribution, Proreted. Field Orientation                                                                                                    |                                              |
| Horizontal                                                                                                    |                                              |
| Cash Adjustment Abnormal                                                                                                    |                                              |
| Yes Adjust historical pricing to reflect: Special Cash, Liquidation, Capital Gains, Long-Term Capital Multi-sheet                                                                                                    |                                              |
| uarris, snorti elm Lapital Lapits, Menonal, Heiuri o Lapita, Hights Hedemption, Miscelander, Berlaw, Peter Berlaw, Peter Bights Redemption, Froceed/Piptis,                                                                                                    |                                              |
| nuceus andes, nuceess waters.                                                                                                    |                                              |
| Capital Changes Octomological                                                                                                    |                                              |
| Yes Adjust historical pricing and/or volume to reflect: Spin-Difs, Stock Spits/Consolidations, Stocks                                                                                                    |                                              |
| Dividend/Bonus, Rights Offerings/Entitlement. Data set aggregation                                                                                                    |                                              |
| No Aaareaste in a sindle cell                                                                                                    | ~                                            |
|                                                                                                    | >                                            |
|                                                                                                    | >                                            |

#### <Finish>

This way you will get the requested data in the following form

| 6      |                          | (™ - ) ∓                 |                          |                     |            |                       |                           |             | Book1                     | Microsoft            | t Excel      |                        |                            |                    |                    |     |                  |   |              | X   |
|--------|--------------------------|--------------------------|--------------------------|---------------------|------------|-----------------------|---------------------------|-------------|---------------------------|----------------------|--------------|------------------------|----------------------------|--------------------|--------------------|-----|------------------|---|--------------|-----|
| $\sim$ | Home                     | Insert                   | Page Layo                | ut Form             | ulas D     | ata Revi              | iew Viev                  | v Add-In    | s Bloom                   | berg                 |              |                        |                            |                    |                    |     |                  |   | <b>0</b> - D |     |
| Imp    | oort Scenario<br>Builder | Technical Fu<br>Analysis | ndamentals<br>Analysis * | Equity<br>Screening | Navigation | Template<br>Library S | Field Popul<br>earch Tabl | ate Options | fx<br>Function<br>Builder | Formul<br>Conversion | la<br>Tool T | Real Time Updates On W | Refresh All<br>Vorkbooks * | What's L<br>New He | ELP<br>ive<br>tp * |     |                  |   |              |     |
|        | A 1                      | bioomberg                |                          | £ CDV Inc           | lav        |                       |                           | 10015       |                           |                      | ][           | opua                   | ate                        | Suppor             | L                  |     |                  |   |              | ×   |
|        | AI                       | •                        |                          | Ix SPX Inc          | iex -      |                       |                           |             |                           |                      |              |                        |                            |                    | _                  | _   | -                | _ | -            | Ý   |
|        | A                        | В                        | С                        | D                   | E          | F                     | G                         | н           | 1                         | J                    | K            | L                      | M                          | N                  | 0                  | Р   | Q                | R | S            |     |
| 1      | Date Date                |                          |                          | 10                  |            |                       |                           |             |                           |                      |              |                        |                            |                    |                    |     |                  |   |              |     |
| 2      | 22.02.2010               | 1165 S                   | 1150 0                   | _10                 |            |                       |                           |             |                           |                      |              |                        |                            |                    |                    |     |                  |   |              |     |
| 3      | 22-03-2010               | 1173 76                  | 1165.81                  |                     |            |                       |                           |             |                           |                      |              |                        |                            |                    |                    |     |                  |   |              |     |
| 5      | 24-03-2010               | 1167 54                  | 1174 17                  |                     |            |                       |                           |             |                           |                      |              |                        |                            |                    |                    |     |                  |   |              |     |
| 6      | 25-03-2010               | 1165 59                  | 1167 72                  |                     |            |                       |                           |             |                           |                      |              |                        |                            |                    |                    |     |                  |   |              |     |
| 7      | 26-03-2010               | 1166.36                  | 1165.73                  |                     |            |                       |                           |             |                           |                      |              |                        |                            |                    |                    |     |                  |   |              |     |
| 8      | 29-03-2010               | 1172.94                  | 1166.59                  |                     |            |                       |                           |             |                           |                      |              |                        |                            |                    |                    |     |                  |   |              | -   |
| 9      | 30-03-2010               | 1172,95                  | 1173,22                  |                     |            |                       |                           |             |                           |                      |              |                        |                            |                    |                    |     |                  |   |              |     |
| 10     | 31-03-2010               | 1169,11                  | 1173,27                  |                     |            |                       |                           |             |                           |                      |              |                        |                            |                    |                    |     |                  |   |              |     |
| 11     | 01-04-2010               | 1177,62                  | 1169,43                  |                     |            |                       |                           |             |                           |                      |              |                        |                            |                    |                    |     |                  |   |              |     |
| 12     | 05-04-2010               | 1187,04                  | 1178,1                   |                     |            |                       |                           |             |                           |                      |              |                        |                            |                    |                    |     |                  |   |              |     |
| 13     | 06-04-2010               | 1189,13                  | 1187,44                  |                     |            |                       |                           |             |                           |                      |              |                        |                            |                    |                    |     |                  |   |              |     |
| 14     | 07-04-2010               | 1182,17                  | 1189,44                  |                     |            |                       |                           |             |                           |                      |              |                        |                            |                    |                    |     |                  |   |              |     |
| 15     | 08-04-2010               | 1186,16                  | 1182,45                  |                     |            |                       |                           |             |                           |                      |              |                        |                            |                    |                    |     |                  |   |              |     |
| 16     | 09-04-2010               | 1194                     | 1186,44                  |                     |            |                       |                           |             |                           |                      |              |                        |                            |                    |                    |     |                  |   |              |     |
| 17     | 12-04-2010               | 1196,19                  | 1194,37                  |                     |            |                       |                           |             |                           |                      |              |                        |                            |                    |                    | hr. |                  |   |              |     |
| 18     | 13-04-2010               | 1196,9                   | 1196,48                  |                     |            |                       |                           |             |                           |                      |              |                        |                            |                    |                    | . 6 |                  |   |              |     |
| 19     | 14-04-2010               | 1210,24                  | 1197,3                   |                     |            |                       |                           |             |                           |                      |              |                        |                            |                    |                    |     |                  |   |              |     |
| 20     | 15-04-2010               | 1211,39                  | 1210,65                  |                     |            |                       |                           |             |                           |                      |              |                        |                            |                    |                    |     |                  |   |              |     |
| 21     | 16-04-2010               | 1191,79                  | 1211,67                  |                     |            |                       |                           |             |                           |                      |              |                        |                            |                    |                    |     |                  |   |              | - 1 |
| 22     | 19-04-2010               | 1197,14                  | 1192,13                  |                     |            |                       |                           |             |                           |                      |              |                        |                            |                    |                    |     |                  |   |              | -   |
| 23     | 20-04-2010               | 1206,93                  | 1197,52                  |                     |            |                       |                           |             |                           |                      |              |                        |                            |                    |                    |     |                  |   |              |     |
| 24     | 21-04-2010               | 1205,38                  | 1207,17                  |                     |            |                       |                           |             |                           |                      |              |                        |                            |                    |                    |     |                  |   |              |     |
| 25     | 22-04-2010               | 1208,46                  | 1205,94                  |                     |            |                       |                           |             |                           |                      |              |                        |                            |                    |                    |     |                  |   |              |     |
| 26     | 23-04-2010               | 1216,8                   | 1208,67                  |                     |            |                       |                           |             |                           |                      |              |                        |                            |                    |                    |     |                  |   |              |     |
| 2/     | 20-04-2010               | 1211,81                  | 1217,28                  | 2 / 8 7 /           |            |                       |                           |             |                           |                      |              |                        |                            |                    |                    |     |                  |   |              | -   |
| Rea    | dy Scroll Lo             | et / Sneet               | .z∠ Snéet                | <u>ر لک / د</u>     |            |                       |                           |             |                           |                      |              |                        |                            |                    |                    |     | <b>[]]]]</b> 100 | % |              | -   |
| n.co   | ay scroll to             |                          |                          |                     |            | hour 1                |                           |             | 11050.0                   |                      |              | 11 A 1                 | <b>G</b> 0                 |                    |                    |     |                  |   |              |     |

#### **US GDP Growth**

In this example it is not as straight forward to identify the Ticker. To find the ticker of any economic series it is very useful to use the function *WECO* that is an economic calendar with publications of macro data for most of the world.

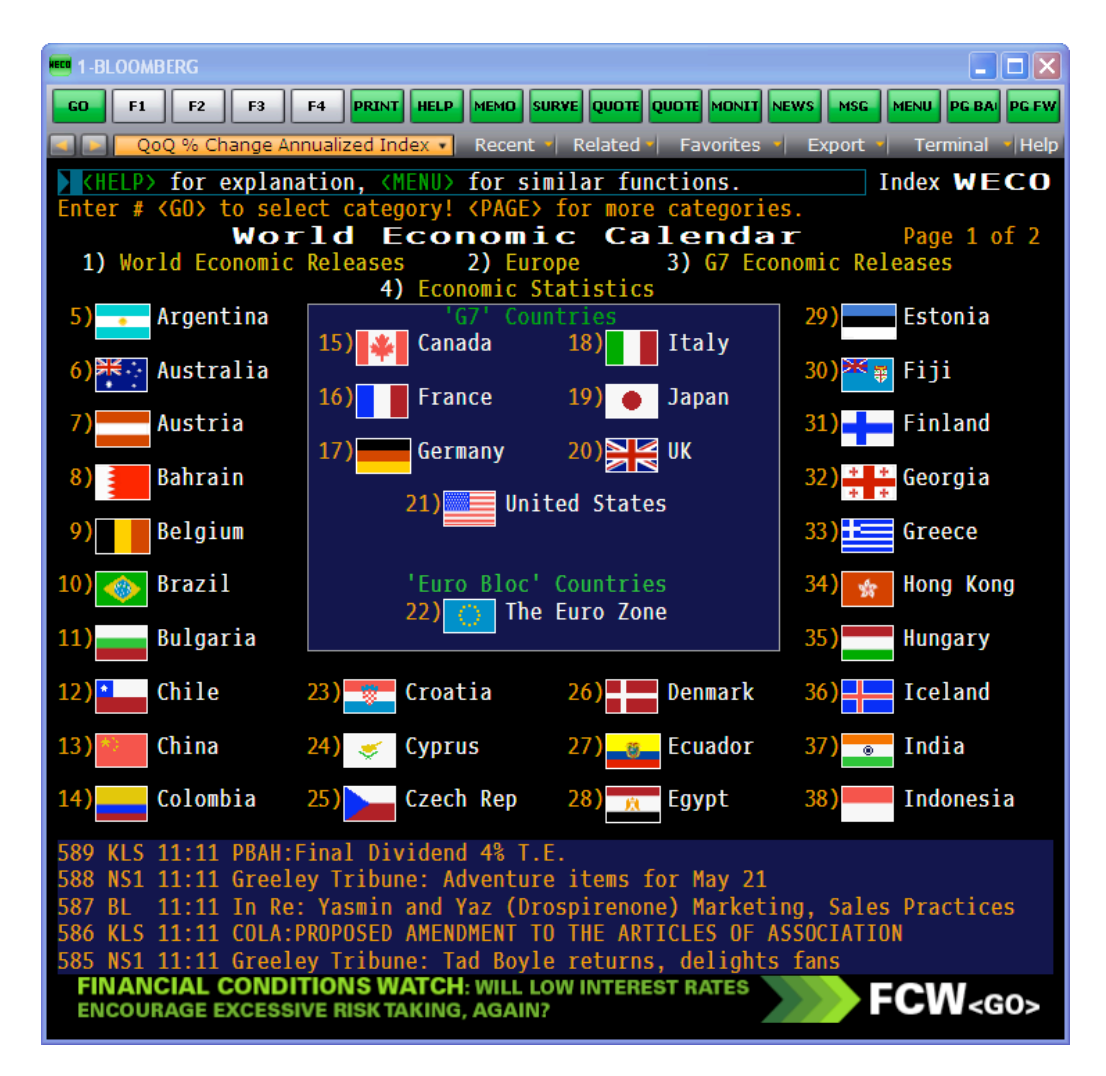

As it is data for the United States we are looking for, type 21 <GO> to find a list of economic releases of US data.

| 1-BLOOMBERG                                            |           |            |           |               |                |
|--------------------------------------------------------|-----------|------------|-----------|---------------|----------------|
| GO F1 F2 F3 F4 PRINT HELP MEMO SURVE C                 | υοτε ουστ |            | EWS MSG   | MENU          | PG BAI PG FW   |
| 🔜 🔜 🔽 QoQ % Change Annualized Index 🔹 Recent 🖌 Rel     | ated - F  | avorites   | Export    | - Term        | ninal Help     |
| KHELP> for explanation. <menu> for similar</menu>      | functi    | ons.       |           | Index         | ECO            |
| Real-time monitoring is enabled for releases           | s in whi  | te         |           |               | 5              |
| 1) Custom Calendars 🚽 2) Settings 3) Ale               | rts 4)    | Export     | Eo        | onomic (      | Calendars      |
| Region North America 💽 Country United States           |           | Type Ec    | onomic R  | eleases       | *              |
| Date 05/21/10 🖬 - 05/28/10 🖬 11:11:42                  |           | United Sta | ates: Eco | nomic Re      | eleases        |
| Date Time A M Event                                    | Period    | Survey     | Actual    | Prior         | Revised 🗠      |
| 11) 05/24 14:30 Include Chicago Fed Nat Activity Index | APR       |            |           | -0.07         |                |
| 12) 05/24 16:00 Image Existing Home Sales              | APR       | 5.60M      |           | 5.35M         |                |
| 13) 05/24 16:00 🖾 Existing Home Sales MoM              | APR       | 4.7%       |           | 6.8%          |                |
| 14) 05/25 15:00 🖾 S&P/CS Composite-20 YoY              | MAR       | 2.4%       |           | 0.6%          |                |
| 15) 05/25 15:00 📼 S&P/CaseShiller Home Price Ind       | MAR       |            |           | 144.0         |                |
| 16) 05/25 15:00 🖾 S&P/CS 20 City MoM% SA               | MAR       | -0.40%     |           | -0.10%        |                |
| 17) 05/25 15:00 🖾 S&P/Case-Shiller US HPI              | 1Q        |            |           | 136.1         |                |
| 18) 05/25 15:00 	 S&P/Case-Shiller US HPI YOY%         | 10        |            |           | -2.5%         |                |
| 19) 05/25 16:00 ⊕ Richmond Fed Manufact. Index         | MAY       | 25         |           | 30            |                |
| 20) 05/25 16:00 Ima Consumer Confidence                | MAY       | 59.0       |           | 57.9          |                |
| 21) 05/25 16:00 ⊕⊠ House Price Index MoM               | MAR       |            |           | -0.2%         |                |
| 22) 05/25 16:00 🖾 House Price Purchase Index QoQ       | 1Q        |            |           | -0.1%         | -0.1%          |
| 23) 05/25 23:00 🖾 ABC Consumer Confidence              | MAY 23    |            |           | -44           |                |
| 24) 05/26 13:00 ⊕⊠ MBA Mortgage Applications           | MAY 21    |            |           | -1.5%         |                |
| 25) 05/26 14:30 ⊕⊠ Durable Goods Orders                | APR       | 1.3%       |           | -1.3%         | -1.2%          |
| 26) 05/26 14:30 🖾 Durables Ex Transportation           | APR       | 0.3%       |           | 2.8%          | 3.7%           |
| 27) 05/26 16:00 🕸 New Home Sales                       | APR       | 420K       |           | 411K          |                |
| 28) 05/26 16:00 🖾 New Home Sales MoM                   | APR       | 2.2%       |           | <b>26.9</b> % |                |
| 29) 05/27 14:30 ⊕⊠ GDP QoQ (Annualized)                | 1Q S      | 3.5%       |           | 3.2%          |                |
| 606 NS1 11:11 Orlando Sentinel: NBA suspends           | 5 refere  | e Joe D    | eRosa fo  | or thro       | wing bal       |
| 605 BSE 11:11 West Coast Paper - Board to co           | onsider   | Dividen    | d         |               |                |
| 604 BSE 11:11 ITC - Annouces Q4 & FY 10 resu           | ılts      |            |           |               |                |
| 603 RNS 11:11 Seeing Machines Ltd SEE                  | Appoint   | ment of    | Advise    |               |                |
| 602 BN 11:11 China Govt Bond Sells CNY28 Bl            | ln 50-Ye  | ar Bond    | s at 4.(  | )3% (10       | 14)            |
| POWER SEARCH FOR ECONOMIC                              | DATA:     | KEYWOR     | D, REGION | EC            | <b>OF</b> <60> |

From here it should be possible to identify the Event *GDP QoQ (Annulalized)* as the relevant data. If you click this event you will be directed to a page with an overview of the data including the Ticker *GDP CQOQ*.

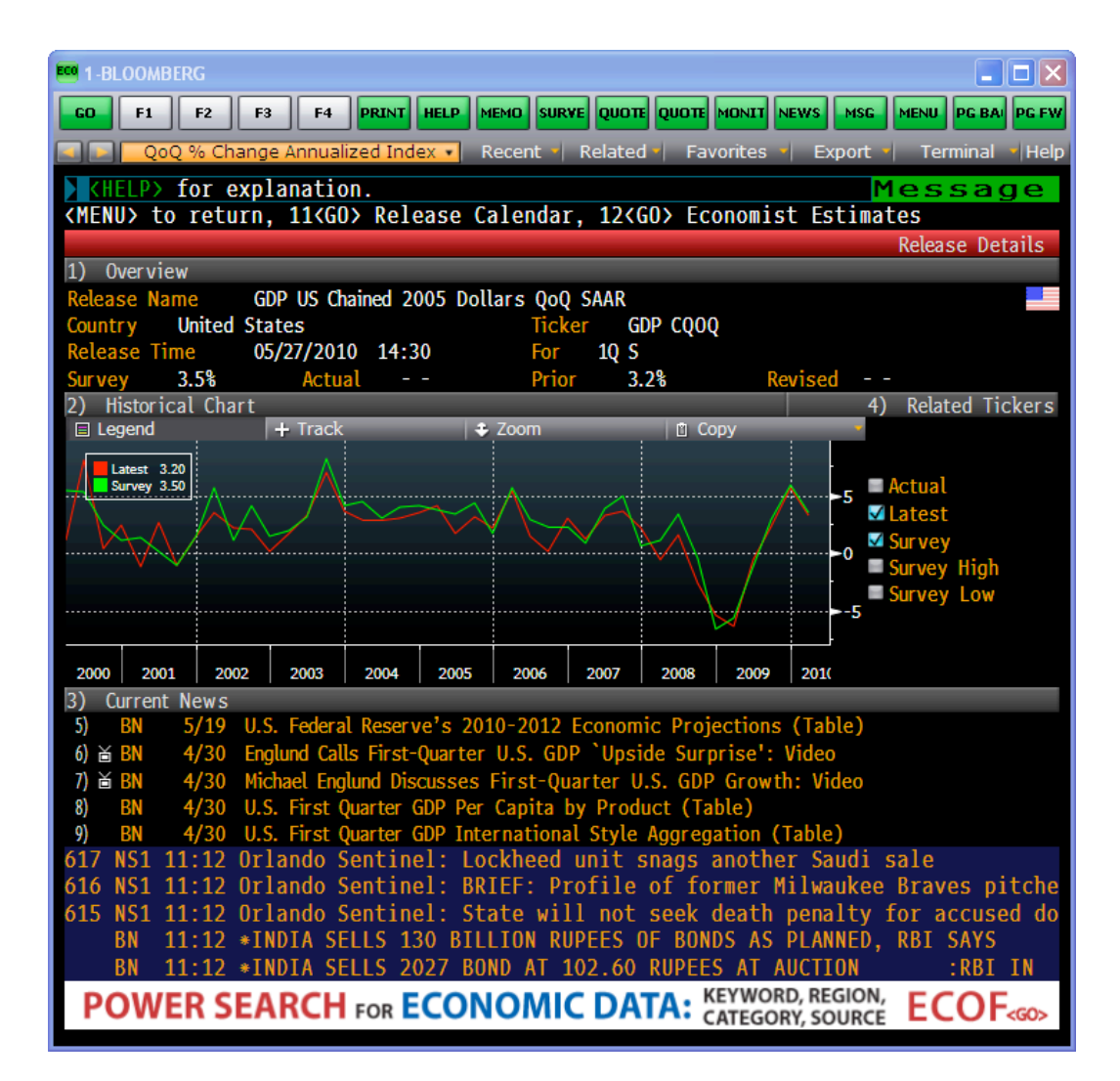

Now you can get the data in Excel as in the case of the S&P 500 index, i.e. through the *Import Data* Wizard choosing *Historical End of Day*. Below this is depicted step by step. Note that in general when searching for economic data one should choose *PX\_LAST* in the data field.

| Bloomberg Data Wi     |                       | of Securities 🔹 💽 🗙        | Bloomberg Data Wizard - History - Step 2 of 6 - Create a list of Fields | K |
|-----------------------|-----------------------|----------------------------|-------------------------------------------------------------------------|---|
| Enter security        |                       | Selected securities:       | Field source: Bloomberg Fields                                          |   |
| Security identifier:  |                       | GDP CQOQ Index             | Search text: PX_LAST Reset Last Price                                   | 1 |
| Market sector:        | Index 💌               |                            | Filter: Asset Class   Field Type Search                                 |   |
| Identifier type:      | Ticker-Exchange       |                            | Display values for: GDP CQOQ Index                                      |   |
|                       | Add                   |                            | Categories List Favorites                                               |   |
| Coloct occurition     |                       |                            | Type Name Mnemonic Value                                                |   |
| -                     |                       |                            | Last Price PX_LAST 3.2                                                  |   |
| From:                 | Indices               |                            | Last trade/Last LAST_PHILE 3.2                                          |   |
| Indices:              | Select or Enter Index |                            | Last Price Post PX_LAST_POST_SE                                         |   |
| Available securities: |                       |                            | Last Price All Se PX_LAST_ALL_SES                                       |   |
|                       |                       |                            | Last Trade PX_LAST_ACTUAL                                               |   |
|                       |                       |                            | Last Price AM S PX_LAST_AM                                              |   |
|                       |                       |                            | Previous Sessio PREV_SES_LAST_P                                         |   |
|                       |                       |                            | Last Price PM S PX_LAST_PM                                              |   |
|                       |                       |                            | Also available as Historical field                                      | I |
|                       |                       |                            | Equities:                                                               |   |
|                       | Add Add all           | Remove Remove all          | More field details Add Add All Add To Favorites Remove a                | 5 |
| Bloomberg             | 14                    | ancel < Back Next > Finish | Bloomberg 14 Cancel (Back Next) Finish                                  |   |

| Calendar type:                    | Calendar   | <b>~</b>       |        | Period | icity:    | Daily   | 1 ( ) m | ~       |  |
|-----------------------------------|------------|----------------|--------|--------|-----------|---------|---------|---------|--|
| Date Format:                      | Date       | ~              |        | Calend | lar Code: | Calenda | Default | ~       |  |
| e frame                           |            |                |        |        |           |         |         |         |  |
| <ul> <li>Fixed time se</li> </ul> | ries       |                |        |        |           |         |         |         |  |
| <ul> <li>Date</li> </ul>          | From: 01   | -01-2000       | *      | T o:   | 21-05-2   | 2010    | ~       | Current |  |
| O Period                          | From: CC   | 12 🗸 2009      | A<br>V | To:    |           | 2011    |         | Current |  |
| <ul> <li>Relative time</li> </ul> | series     |                |        |        |           |         |         |         |  |
| End date:                         | Today      |                |        | OD     | ate: [    |         |         |         |  |
|                                   | O Last Re  | eported Period |        | OP     | eriod:    |         |         |         |  |
| Number of                         | periods: 1 | Days           |        |        |           |         |         |         |  |
|                                   |            |                |        |        |           |         |         |         |  |

<Finish>. This will result in the following spreadsheet

| 2   |               | (% ) ∓        |           |           |               |                                                         |             |             | Book1    | - Microsoft   | t Excel      |             |            |              |            |                |            |            |              | × |
|-----|---------------|---------------|-----------|-----------|---------------|---------------------------------------------------------|-------------|-------------|----------|---------------|--------------|-------------|------------|--------------|------------|----------------|------------|------------|--------------|---|
|     | Home          | Insert        | Page Layo | ut Forn   | iulas Di      | ata Revie                                               | w View      | / Add-In:   | s Bloor  | nberg         |              |             |            |              |            |                |            |            | <b>0</b> - D | X |
| È   | <b>1</b>      | dial)         |           |           |               |                                                         | ັກ 📣        |             | fx       | $\rightarrow$ |              | 4           | 42         |              |            |                |            |            |              |   |
| E   | aort Scenario | Technical Fun | damentals | Equity    | Navigation    | Template F                                              | ield Popula | ata Ontions | Function | Formul        |              | Paal Time D | afrach All | What's I     | ive        |                |            |            |              |   |
| D   | ata Builder   | Analysis A    | nalysis * | Screening | Nungation     | Library Se                                              | arch Table  | e v         | Builder  | Conversion    | Tool - U     | pdates On W | orkbooks * | New He       | sip *      |                |            |            |              |   |
|     |               | Bloomberg D   | ata       |           | Tools Update  |                                                         |             |             |          |               |              |             | te         | Support      |            |                |            |            |              |   |
|     | A3            |               | ) .       | f∝ =BDH(  | \$A\$1;\$B\$2 | A\$1;\$B\$2:\$B\$2;"01-01-2000";"21-05-2010";"Dir=V";"C |             |             |          |               | rt=A";"Qu    | ote=C";"Qt  | Typ=P";"Da | ays=T";"Pe   | r=cd";"DtF | mt=D";"Us      | eDPDF=Y";' | cols=2;row | /s=41")      | × |
|     | А             | В             | С         | D         | E             | F                                                       | G           | Н           | I.       | J             | К            | L           | M          | N            | 0          | Р              | Q          | R          | S            |   |
| 1   | GDP CQOQ      | Index         |           |           |               |                                                         |             |             |          |               |              |             |            |              |            |                |            |            |              |   |
| 2   | Date          | PX_LAST       |           |           |               |                                                         |             |             |          |               |              |             |            |              |            |                |            |            |              |   |
| 3   | 31-03-2000    | 1,1           |           |           |               |                                                         |             |             |          |               |              |             |            |              |            |                |            |            |              |   |
| 4   | 30-06-2000    | 8             |           |           |               |                                                         |             |             |          |               |              |             |            |              |            |                |            |            |              |   |
| 5   | 30-09-2000    | 0,3           |           |           |               |                                                         |             |             |          |               |              |             |            |              |            |                |            |            |              | _ |
| 6   | 31-12-2000    | 2,4           |           |           |               |                                                         |             |             |          |               |              |             |            |              |            |                |            |            |              | _ |
| 7   | 31-03-2001    | -1,3          |           |           |               |                                                         |             |             |          |               |              |             |            |              |            |                |            |            |              |   |
| 8   | 30-06-2001    | 2,6           |           |           |               |                                                         |             |             |          |               |              |             |            |              |            |                |            |            |              |   |
| 9   | 30-09-2001    | -1,1          |           |           |               |                                                         |             |             |          |               |              |             |            |              |            |                |            |            |              |   |
| 10  | 31-12-2001    | 1,4           |           |           |               |                                                         |             |             |          |               |              |             |            |              |            |                |            |            |              | _ |
| 11  | 31-03-2002    | 3,5           |           |           |               |                                                         |             |             |          |               |              |             |            |              |            |                |            |            |              | _ |
| 12  | 30-06-2002    | 2,1           |           |           |               |                                                         |             |             |          |               |              |             |            |              |            |                |            |            |              |   |
| 13  | 30-09-2002    | 2             |           |           |               |                                                         |             |             |          |               |              |             |            |              |            |                |            |            |              |   |
| 14  | 31-12-2002    | 0,1           |           |           |               |                                                         |             |             |          |               |              |             |            |              |            |                |            |            |              |   |
| 15  | 31-03-2003    | 1,0           |           |           |               |                                                         |             |             |          |               |              |             |            |              |            |                |            |            |              |   |
| 10  | 30-00-2003    | 5,2           |           |           |               |                                                         |             |             |          |               |              |             |            |              |            |                | at .       |            |              | - |
| 10  | 30-09-2003    | 0,9           |           |           |               |                                                         |             |             |          |               |              |             |            |              |            |                | 1          |            |              | - |
| 10  | 21 02 2004    | 3,0           |           |           |               |                                                         |             |             |          |               |              |             |            |              |            |                |            |            |              |   |
| 20  | 30-06-2004    | 2,0           |           |           |               |                                                         |             |             |          |               |              |             |            |              |            |                |            |            |              |   |
| 20  | 30-09-2004    | 2,5           |           |           |               |                                                         |             |             |          |               |              |             |            |              |            |                |            |            |              |   |
| 22  | 31-12-2004    | 3.5           |           |           |               |                                                         |             |             |          |               |              |             |            |              |            |                |            |            |              |   |
| 23  | 31-03-2005    | 4.1           |           |           |               |                                                         |             |             |          |               |              |             |            |              |            |                |            |            |              |   |
| 24  | 30-06-2005    | 1.7           |           |           |               |                                                         |             |             |          |               |              |             |            |              |            |                |            |            |              |   |
| 25  | 30-09-2005    | 3.1           |           |           |               |                                                         |             |             |          |               |              |             |            |              |            |                |            |            |              |   |
| 26  | 31-12-2005    | 2,1           |           |           |               |                                                         |             |             |          |               |              |             |            |              |            |                |            |            |              |   |
| 27  | 31-03-2006    | 5,4           |           |           |               |                                                         |             |             |          |               |              |             |            |              |            |                |            |            |              | - |
| 14  | Shee          | t1 Sheet2     | Sheet     | 3 / 😓 🖊   |               | · · · · ·                                               |             |             |          |               |              | 14          |            |              |            |                |            |            | •            |   |
| Rea | idy           |               |           |           |               |                                                         |             |             |          |               |              |             |            |              |            | Œ              | 0 100      | % Θ —      |              | ÷ |
| -   | start         | 650           | M 1-8     | LOOMBERG  | M 2-6         |                                                         | М з-в       | LOOMBERG    | M 4-8    | LOOMBERG      | <b>IB</b> 16 | Manager     | S Scr      | eenshot Stu. | 💽 Mi       | crosoft Excel. | EN 🔇       | N IV SK    |              |   |